# Procedura pentru activarea (un-bricking) iPhone-urilor pe calculatoarele Windows

1. Se conecteaza iPhone-ul prin cablul USB la calculator. Calculatorul va instala driver-ele pt acesta si mai multe mesaje vor aparea in partea ecranului de langa ceas. La mesajul de mai jos se da **Cancel**.

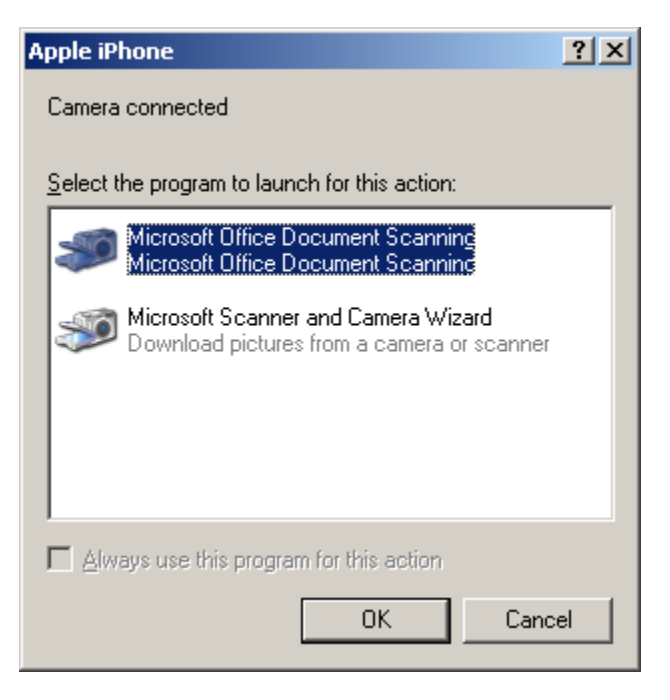

2. Se porneste iTunes dand dublu click pe iconita de mai jos.

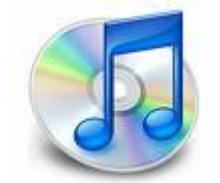

3. La prima rulare a programului vor aparea ferestrele de mai jos. Va rugam sa configurati programul conform comenzilor de deasupra ferestrelor! Altfel s-ar putea sa intampinati dificulati si/sau sa va modificati anumite setari ale calculatorului.

Click Next:

| iTunes Setup Assist | ant                                                                                                    | × |
|---------------------|----------------------------------------------------------------------------------------------------|---|
| iTunes Setup Assist | <ul> <li>Welcome to iTunes</li> <li>Based on your answers to a few brief questions, this assistant will configure iTunes and alert you to any additional information you need to know about the application and your system.</li> <li>Choose "iTunes Help" from the Help menu to get additional help about iTunes features.</li> <li>To get started, click the Next button.</li> </ul> | × |
|                     | < <u>B</u> ack <u>Next</u> > Cancel                                                                                                    |   |

4. Debifati cele 2 casute si dati Next:

| iTunes Setup Assis | stant                                                                                                    | × |
|--------------------|----------------------------------------------------------------------------------------------------|---|
|                    | Find Music Files<br>iTunes can search your My Music folder to find the songs you<br>already have and add them to your iTunes library. iTunes can play<br>both MP3 and AAC music files, and can automatically make AAC<br>versions of unprotected WMA files. |   |
|                    | Add MP3 and AAC files<br>iTunes will find the MP3 and AAC files in your My Music folder and add<br>them to your iTunes library. The songs will not be copied from their<br>current locations.                                                               |   |
|                    | Add WMA files<br>iTunes will find the unprotected WMA files in your My Music folder and<br>automatically create AAC versions in your iTunes library. The original<br>WMA files will remain unchanged. iTunes cannot convert protected WMA<br>files.         |   |
|                    | < <u>B</u> ack <u>N</u> ext > Cancel                                                                                                    |   |

#### 5. Click Next:

| iTunes Setup Assist | ant                                                                                                    | X |
|---------------------|----------------------------------------------------------------------------------------------------|---|
|                     | <ul> <li>Keep iTunes Music Folder Organized</li> <li>When you edit a song's name, artist, album, or track number, its file name and location on disk can automatically be changed to match. Would you like iTunes to do this?</li> <li>Choosing to keep your iTunes Music folder organized will cause iTunes to rearrange and rename your music files and folders.</li> <li>This only applies to files contained in your iTunes Music folder.</li> <li>Yes, keep my iTunes Music Folder organized</li> <li>No, I'll change the file and folder names myself</li> </ul> |   |
|                     | < <u>B</u> ack <u>N</u> ext > Cancel                                                                                                    |   |

# 6. Click Next:

| iTunes Setup Assis | tant                                                                                                    | × |
|--------------------|----------------------------------------------------------------------------------------------------|---|
| Tunes Setup Assis  | <ul> <li>Download Album Artwork</li> <li>iTunes can automatically download album artwork when you add songs to your library. iTunes can also download album artwork for songs in your library that don't already have artwork.</li> <li>Downloading album artwork requires an iTunes Store account. Go to the iTunes Store, sign in or create a new account, and then choose "Get Album Artwork" from the Advanced menu.</li> <li>Information about songs with missing artwork will be sent to Apple. Apple does not keep any information related to the contents of your music library.</li> </ul> | × |
|                    | < <u>B</u> ack <u>Next</u> > Cancel                                                                                                    |   |

### 7. Click Next:

| iTunes Setup Assista | ant                                                                                                    | X |
|----------------------|----------------------------------------------------------------------------------------------------|---|
|                      | Warning!<br>The Bonjour service can not be found. To share your iTunes library<br>on a local network, play music using AirTunes, or connect to Apple<br>TV, start Bonjour (Start menu > Control Panel > Administrative Tools<br>> Services) before opening iTunes. |   |
|                      | < <u>B</u> ack Next> Cancel                                                                                                    |   |

# 8. Click Finish:

| iTunes Setup Assist | ant                                                                                                    | × |
|---------------------|----------------------------------------------------------------------------------------------------|---|
|                     | <ul> <li>iTunes Store</li> <li>With the iT unes Store, you can discover new music or search for songs you haven't heard in years. Preview any song, and download your favorites in pristine digital quality with just one click.</li> <li>Do you want to go to the iT unes Store now?</li> <li>Yes, take me to the iT unes Store</li> <li>No, take me to my iT unes Library</li> </ul> |   |
|                     | < <u>B</u> ack <u>F</u> inish Cancel                                                                                                    |   |

9. Aplicatia porneste si este posibil sa ceara un user si o parola. Daca se intampla acest lucru, va rugam sa dati **Cancel**. Se da click pe **OK** la mesajul de mai jos

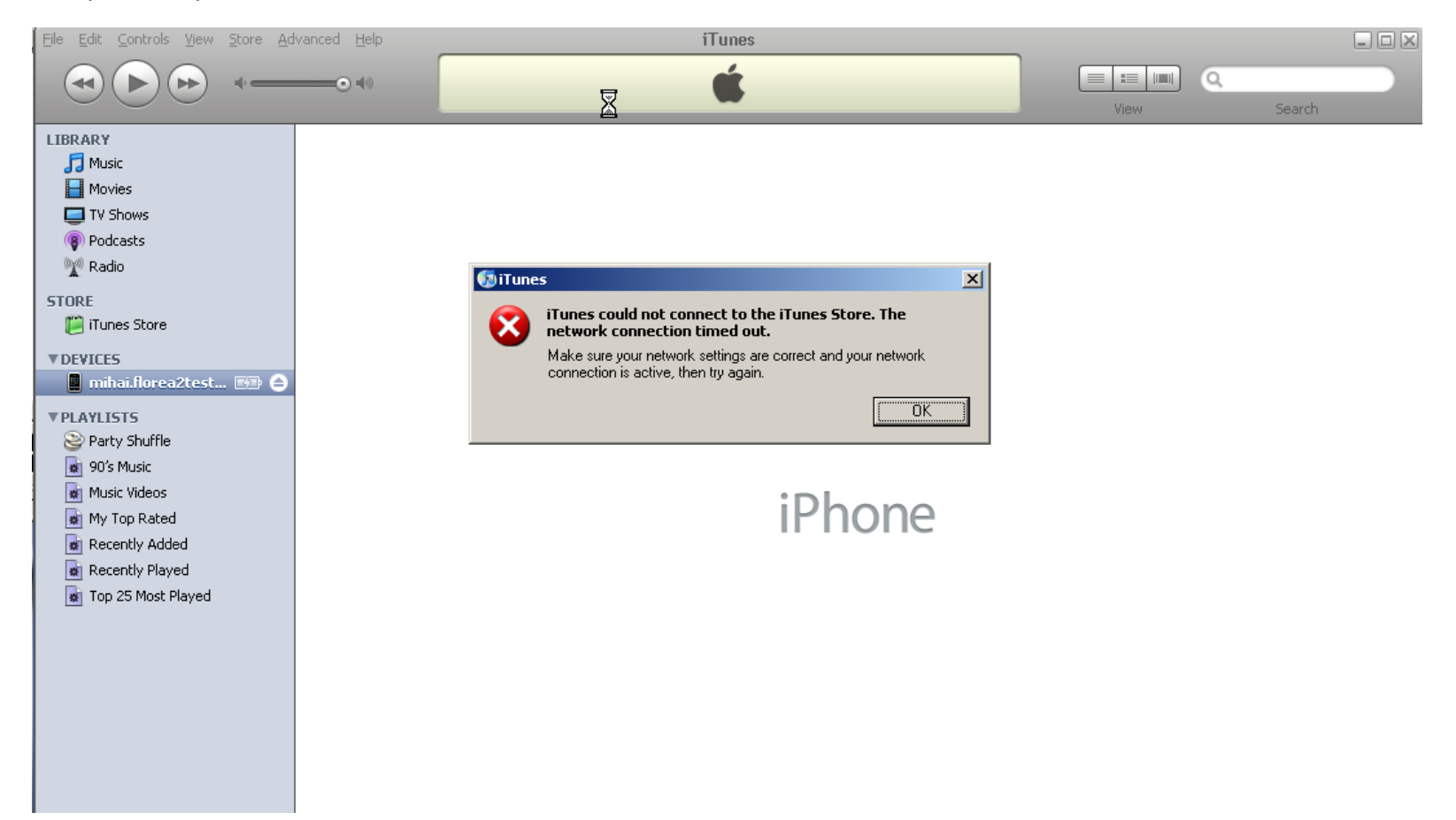

#### 10. Activarea iPhone :

a. Se introduce sim-ul (activat) in iPhone

b. Se introduce PIN-ul

c. Se contecteaza iPhone-ul la calculator folosindu-se cablul de conectare USB cu care telefonul vine in pachet

d. Apoi se realizeaza automat conexiunea la site-ul Apple si in 10-30 secunde ar trebui ca iPhone-ul sa fie activat automat.

Dati OK si introduceti urmatorul iPhone pentru deblocat, Minimizati aplicatia pentru o utilizare ulterioara sau inchideti-o.

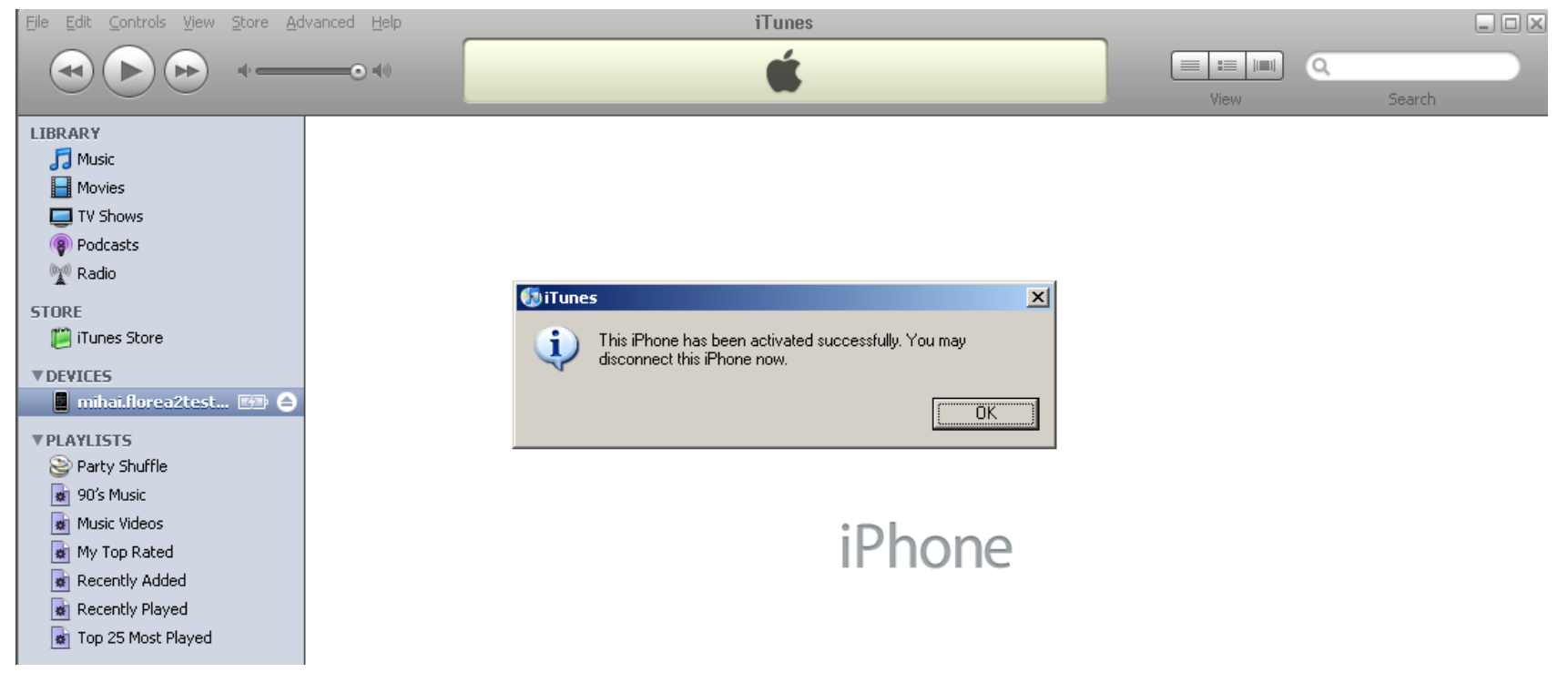

Felicitari, ati reusit sa activati iPhone-ul!